## Streamlyne IRB Module Tip Sheet

## How do I check the status of my IRB application?

Once you have started an IRB protocol in Streamlyne, you can check its status at any point. Access the desired protocol and then follow these steps:

1. Click on Protocol Actions

In this example, you can see that the protocol was created and submitted to the IRB on 2/25/2020. It received Expedited Approval on 2/27/2020 and then the PI created an amendment on 2/28/2020.

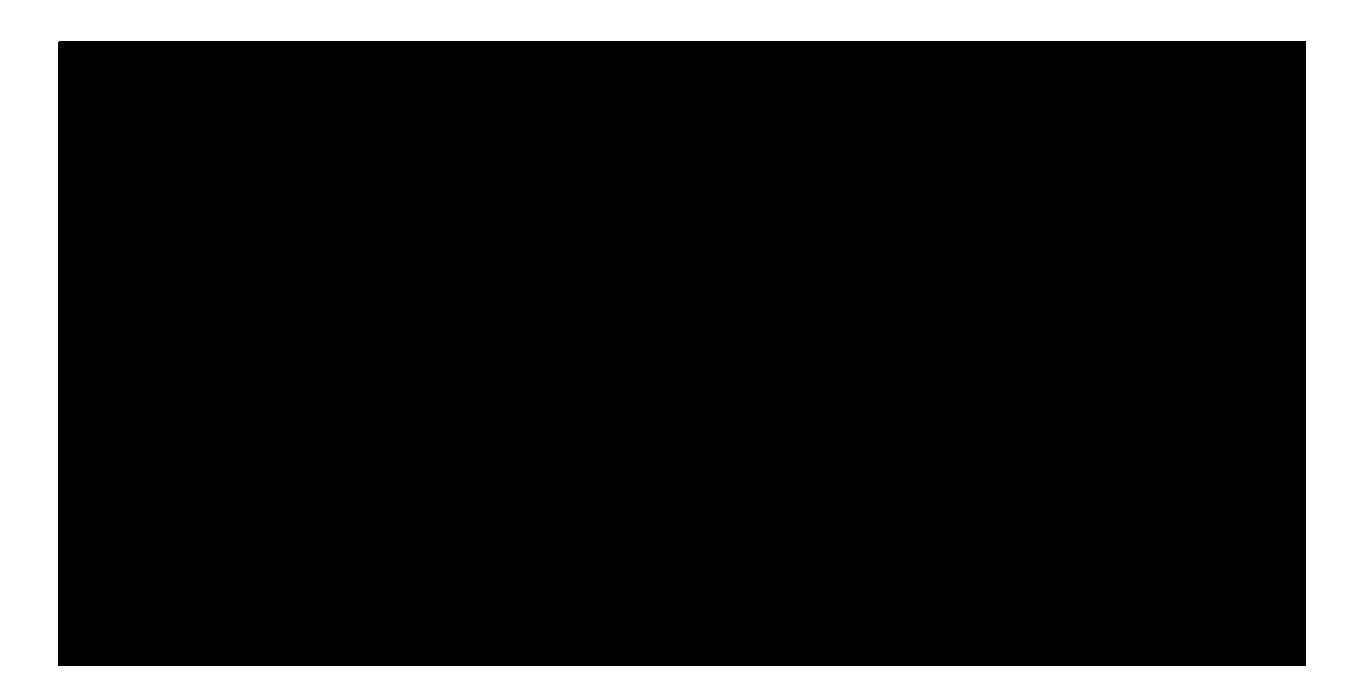

4. The Route Log will show you who has taken an action on your protocol, who needs to take the next action, and any future actions that will be needed.

In the example below, you can see that Adam "Completed" (submitted) his protocol. As a student researcher, his protocol has to be approved by his Research Advisor before it will be delivered to the IRB for review. The Pending Action Requests indicates his protocol is currently sitting in the Action List of his advisor, Nancy Schindele, for her to Approve. The protocol will then be routed to the IRB Admin, Nicole Morse, for review (shown in the Future Action Requests). Nancy has now reviewed and approved Adam's IRB protocol, so you can see the Actions Taken list now shows "Approved" by Nancy Schindele. The Pending Action Requests have now been updated to show the protocol is in Nicole Morse's Action List awaiting (review and) Approval.

If you have any further questions about the status of your IRB protocol, please contact Nicole Morse at <u>nicole.morse@unco.edu</u>.